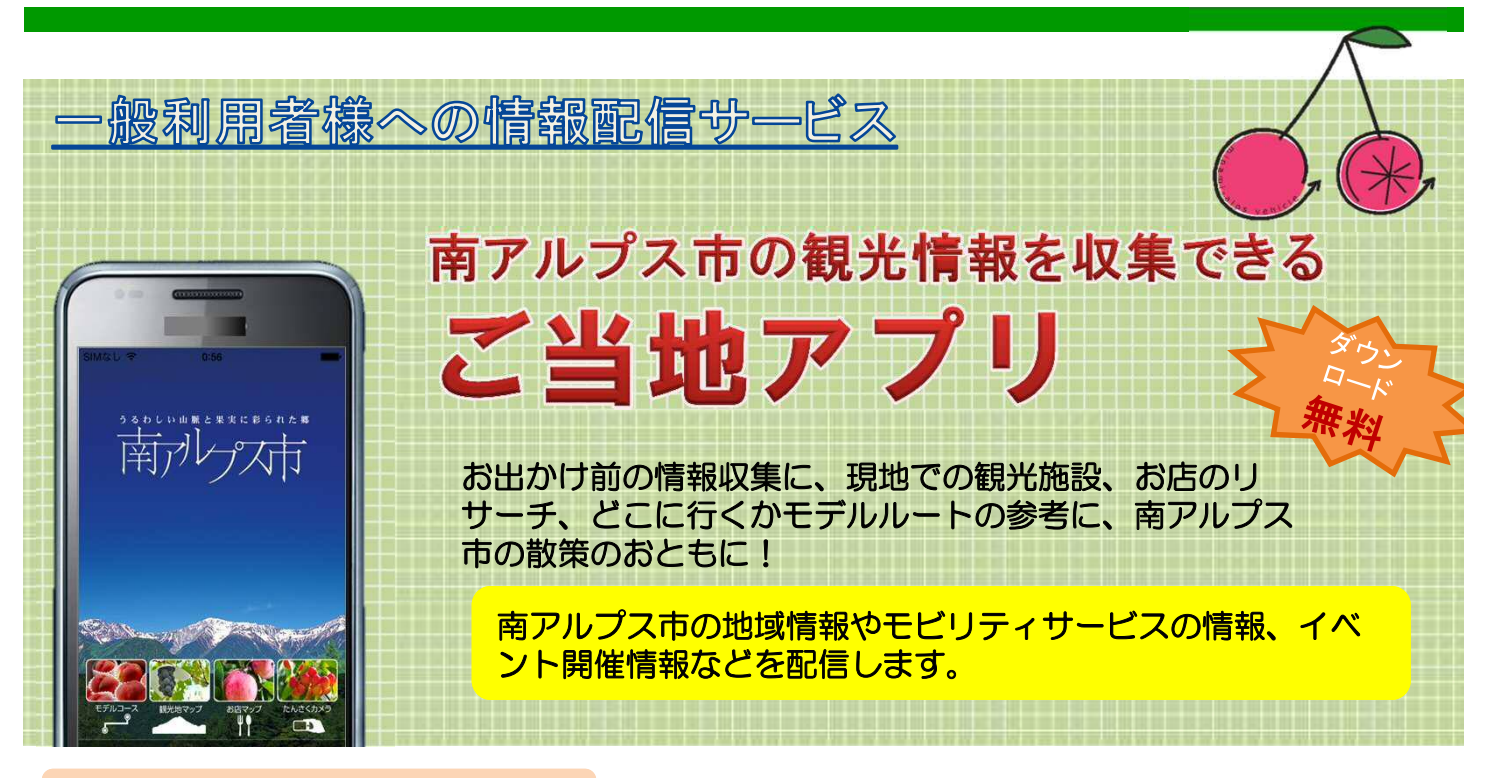

## 1. インストール方法

Androidは、Google Playから、iPhoneはAPP Storeから 「南アルプス市」で検索!

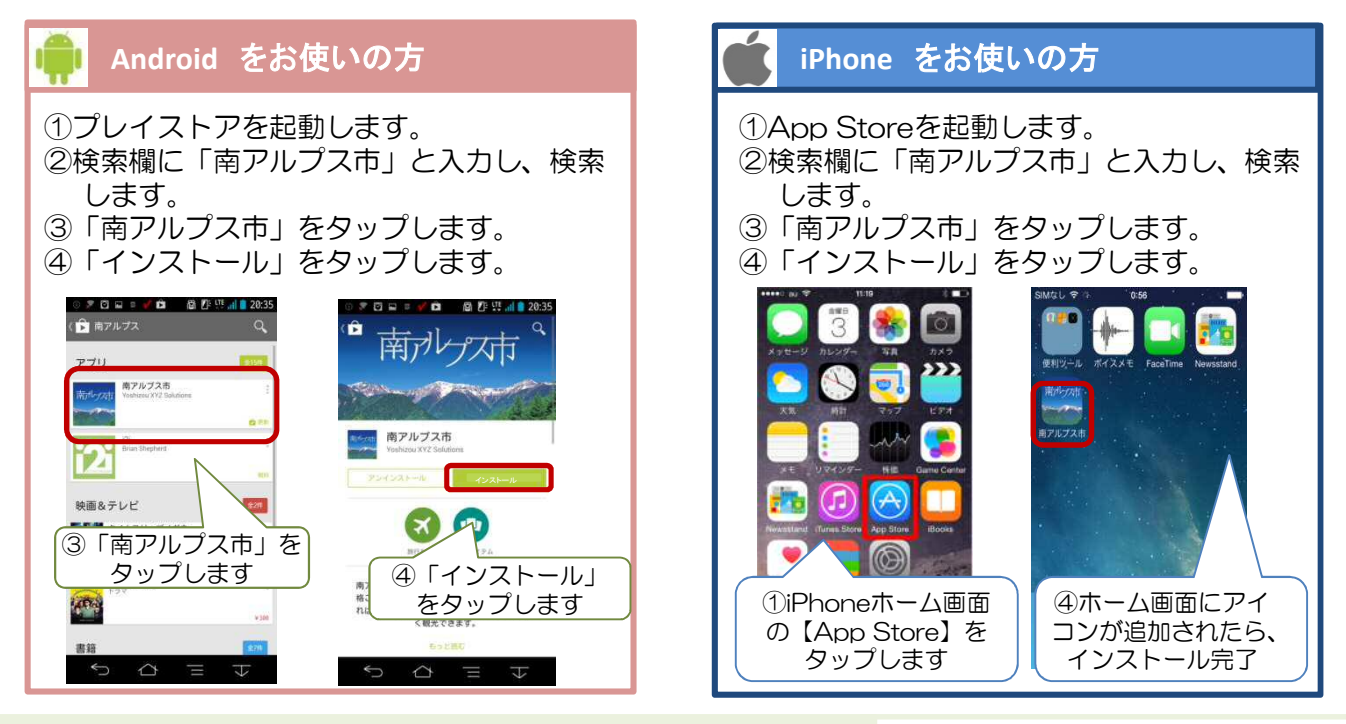

■南アルプス市、観光協会と連携して市内のモビリティ サービスを提供していきます。

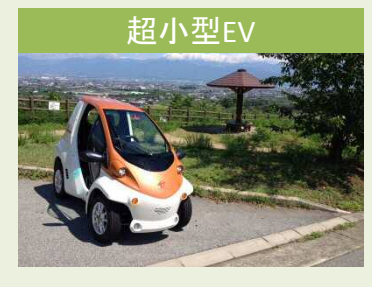

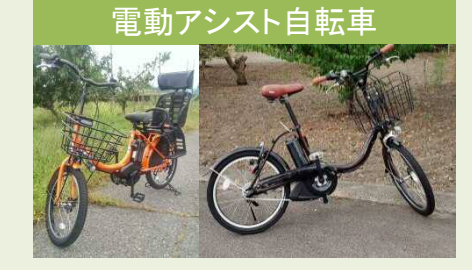

## 中のアルプスゲートウェイ 〒400-0221 山梨県南アルプス市在家塚992-1 Tel:055-269-5681 Fax:055-269-5683 電話受付時間:9:00~17:00 (土日除く) Mail:minami-alps@oriconsul.com ホム・ジ:http://minamialps-gateway.com/

お問い合わせはこちら

## 2. 情報配信方法

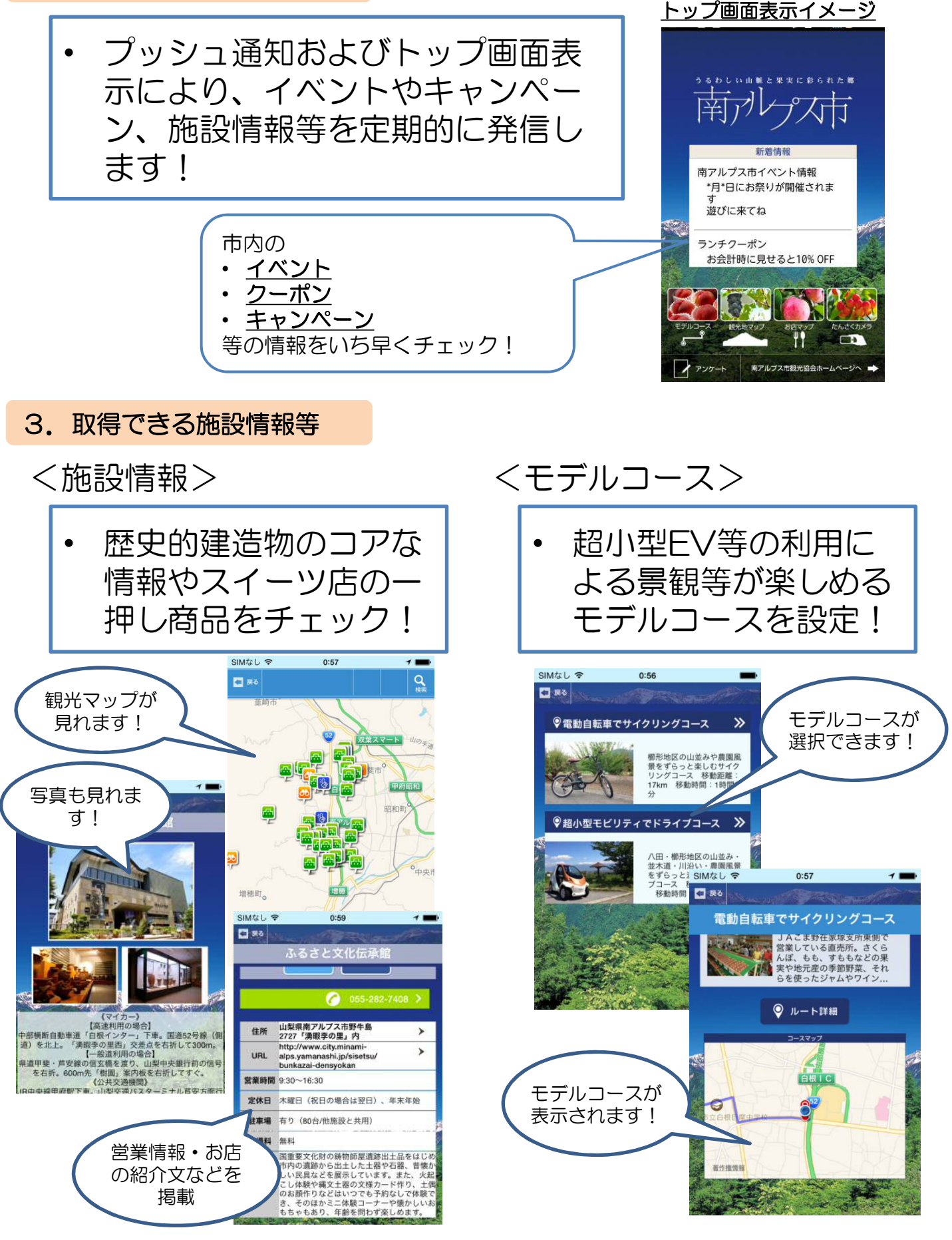

アプリ「南アルプス市」で楽しく観光しましょう!